## UPOZORNĚNÍ:

Náhledy obrazovek se u rozdílných verzí Windows Serveru můžou lišit.

# Od verze systému ASPI 13 + je možné provádět internetovou aktualizaci i prostřednictvím HTTP protokolu.

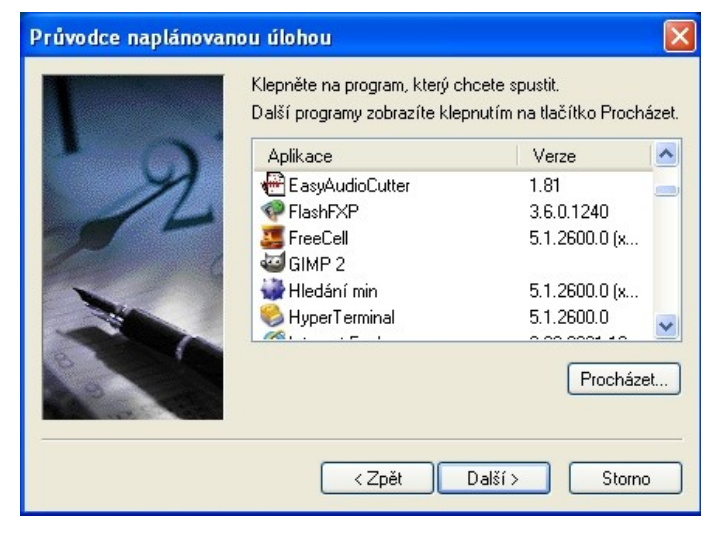

1. Pro aktualizaci ASPI Serveru je nutné naplánovat aktualizační úlohu. Plánovanou úlohu přidáte prostřednictvím Plánovače úloh, který se nachází: START -> Programy -> Systémové nástroje -> Naplánované úlohy. Po zadání nové úlohy vyberete soubor aspiiu.exe, který se nachází v adresáři, kde je ASPI server nainstalován.

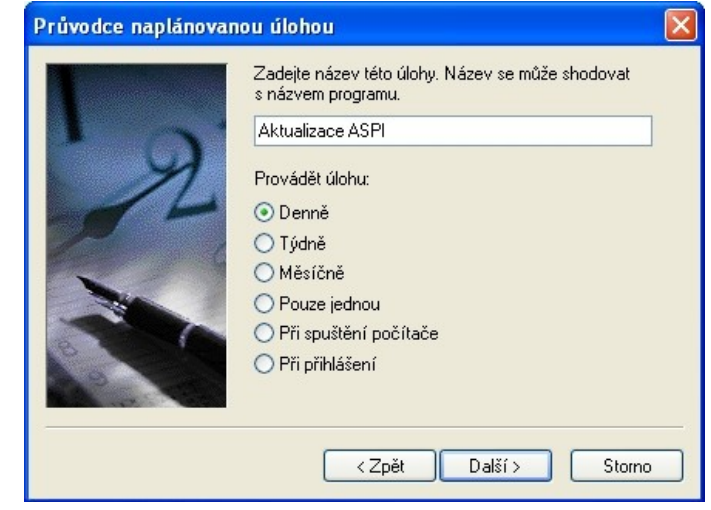

2. Doporučení: Úlohu naplánujte do denního cyklu, čímž zabezpečíte, že data budou vždy aktuální. Kontrola dat a případná následní aktualizace bude takto prováděná na denní bázi.

| Průvodce naplánovanou úlohou 🛛 🔊                                                                                                    |  |
|----------------------------------------------------------------------------------------------------|--|
| Zvolte datum a čas, kdy chcete tuto úlohu spustit.         Čas spuštění:         23:20         Provádět úlohu:         © Každý den         Ve všední dny         Každých         Datum spuštění:         17. 3.2010 |  |
| < Zpět Další > Storno                                                                                                    |  |

3. Čas spuštění aktualizace je vhodné naplánovat tak, aby v daném čase služba ASPI nebyla využívaná žádným uživatelem (nejlépe v nočních hodinách).

| Průvodce naplánovanou úlohou 🛛 🛛 🔀 |                                                                                                    |                                                                                 |  |  |
|------------------------------------|----------------------------------------------------------------------------------------------------|---------------------------------------------------------------------------------|--|--|
| 2                                  | Zadejte jméno a heslo u:<br>kdyby byla spuštěna tím<br>Uživatelské jméno:<br>Heslo:<br>Potvrzení hesla: | živatele. Úloha poběží, jako<br>to uživatelem.<br>ASPI\administrator<br>••••••• |  |  |
|                                    | Není-li zadáno heslo, ne<br>spuštěny.<br>< Zpět                                                         | mohou být naplánované úlohy<br>Další > Storno                                   |  |  |

4. Uživatelská práva: Úloha musí být spuštěna pouze uživatelem, který má práva k ukončení i opětovnému spuštění služby ASPI Server a také má práva k zápisu do adresáře, ve kterém je ASPI Server nainstalován.

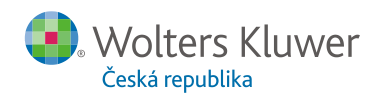

| Průvodce naplánovan | ou úlohou 🛛 🔀                                                                                                    | Aktoska ASPI                                                                                                    | ×           |
|---------------------|----------------------------------------------------------------------------------------------------|----------------------------------------------------------------------------------------------------|-------------|
| R                   | Úspěšně jste naplánovali následující úlohu:<br>Aktualizace ASPI<br>Systém Windows provede tuto úlohu:<br>V 23:59 každý den, poprvé 17.3.2010<br>✓ Po klepnutí na tlačítko Dokončit upřesnit vlastnosti<br>této úlohy<br>Klepněte na tlačítko Dokončit a tato úloha bude<br>přidána do plánu systému Windows. | Úloha Plán Nastavení Zabezpečení<br>C:\WINDOWS\Tasks\Aktoska ASPI.job Spustit: C:\ASPISERVER\aspiiu.exe-I C:\ASPISERVER\akt.log Procházet Spouštěcí složka: Komentář: | -<br>]<br>] |
|                     |                                                                                                    | Spustit jako: ASPI∖administrator Nastavit heslo  Spustit pouze pokud jste přihlášeni  Povoleno (naplánovaná úloha proběhne v zadaný čas)                              | ]           |
|                     |                                                                                                    | OK Storno Použít                                                                                                    |             |

### 5. Aktualizace prostřednictvím TCP protokolu

Pro dokončení Naplánované úlohy je ještě potřebné zadat volitelné parametry. Volitelným parametrem je soubor pro uložení log souboru.

Příklad: C:\ASPISERVER\aspiiu.exe -I C:\ASPISERVER\akt.log

#### 6. Aktualizace prostřednictvím HTTP protokolu bez nastavení PROXY

Pro dokončení Naplánované úlohy je ještě potřebné zadat volitelné parametry. První parametr -H určuje, že aktualizace probíhá přes http. Druhý parametr je vytvoření log souboru (viz. výše). Příklad: C:\ASPISERVER\aspiiu.exe -H -I C:\ASPISERVER\akt.log

#### 7. Aktualizace prostřednictvím HTTP protokolu s nastavením PROXY

Pokud potřebujete nastavit PROXY použijete parametr -p proxy.firma.cz:3128 Příklad: C:\ASPISERVER\aspiiu.exe -H -p proxy.firma.cz:3128 -l C:\ASPISERVER\akt.log

Nápovědu získáte z příkazového řádku použitím příkazu: .\aspiiu.exe -h

## TECHNICKÉ POŽADAVKY:

- minimální volné místo na disku 10 GB
- otevřený port pro komunikaci 10000 pro TCP
- otevřený port pro komunikaci 80 nebo 3128 pro HTTP
- IP adresa aktualizačního ASPI serveru 195.122.196.231

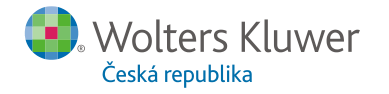